## Step by step guide for making a donation online via easy payments plus:

- 1. Go to diocesan website <u>www.armagharchdiocese.org</u>.
- 2. Next click on "Donate to our Parishes" button on home screen.
- 3. Next click on either:

Donate to Parishes in Northern Ireland or Donate to Parishes in Republic of Ireland

4. Next - select "Add Item" to which collection to donate to:

Parish Sunday Envelope /Offertory Collection Or Priest's Dues / Collection

- 5. Next insert amount of donation
- 6. Next from drop down list select "Parish that you wish to donate to"
- 7. Next select "PAY" button at top of screen
- 8. Next on confirmation screen click "Pay Bill Now" button at bottom of screen
- 9. Next complete personal details and click "continue" button at bottom of screen
- 10. Next complete banking details and click "Submit Payment" button.
- 11. Payment is now complete and a confirmation email sent.